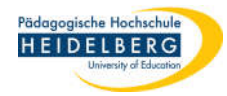

## Thunderbird Adressbücher wiederherstellen / importieren

- 1. Thunderbird starten
- 2. Schaltfläche Adressbuch durch Anklicken auswählen

Stand: 2022-06-30

| Datei Bearbeiten Ansicht Navigation Nachricht Termine Aufgaben Extras Hilfe |                                                                                                    |                                                                                                    |                                                                                   |                      |  |  |  |  |
|-----------------------------------------------------------------------------|----------------------------------------------------------------------------------------------------|----------------------------------------------------------------------------------------------------|-----------------------------------------------------------------------------------|----------------------|--|--|--|--|
| Posteingang                                                                 | 🛗 Kale                                                                                                    | nder 🛛 🖸 Bild für - Posteingang 🗙 🛛 🗠 Anleitung zum Senden v 🚿                                                                                                    | 🕻 📔 Re: Fwd: Barrierfreie Dok 🗙 🛛 🖸 [L-rz-pers] Einlad                            | dung zun 🗙 🛛 🛱 🖾     |  |  |  |  |
| 🖵 Abrufen 🖌 🖋 Verfassen                                                     | Chat                                                                                                    | 😰 Adressbuch 🚽 Schlagwörter 🗸 🍸 Schnellfilter                                                                                                    | ♀ Suchen <strg+k></strg+k>                                                        | Ξ                    |  |  |  |  |
| Ordner                                                                      | 🌣                                                                                                    | 🛱 Ungeles Adressbuch öffnen net 🛃 Kontakt 🔊 Schlagwörter 🛛 Anhang                                                                                                    | Diese Nachrichten durchsuchen <strg+umsch< th=""><th>alt+K&gt;</th></strg+umsch<> | alt+K>               |  |  |  |  |
| ✓ ☑ Mailadresse                                                             | ^ <b>ì</b> 1                                                                                                    | t 🛛 Betreff                                                                                                    | 👓 Von                                                                             | 🔮 Datum 💙 Grö Prio 🛱 |  |  |  |  |
| Posteingang (87)                                                            | 5                                                                                                    | Neue Antwort                                                                                                    | IT-Service                                                                        | 👌 08:54              |  |  |  |  |
| Entwürfe (41)                                                               | The second second second second second second second second second second second second second second second se | 7                                                                                                    |                                                                                   |                      |  |  |  |  |
| Gerendet (12)                                                               | 4                                                                                                    |                                                                                                    |                                                                                   |                      |  |  |  |  |
| > Archiv                                                                    | 2                                                                                                    |                                                                                                    |                                                                                   |                      |  |  |  |  |
| A Junk                                                                      |                                                                                                    |                                                                                                    |                                                                                   |                      |  |  |  |  |
| Papierkorb                                                                  |                                                                                                    |                                                                                                    |                                                                                   |                      |  |  |  |  |
|                                                                             |                                                                                                    |                                                                                                    |                                                                                   |                      |  |  |  |  |
|                                                                             |                                                                                                    |                                                                                                    |                                                                                   |                      |  |  |  |  |
|                                                                             | 1                                                                                                    |                                                                                                    | Mails                                                                             |                      |  |  |  |  |
|                                                                             | 1                                                                                                    | r i i i i i i i i i i i i i i i i i i i                                                                                                    |                                                                                   |                      |  |  |  |  |
|                                                                             | 1                                                                                                    | r - Charles and a state of the state of the |                                                                                   |                      |  |  |  |  |
|                                                                             | T I                                                                                                    |                                                                                                    |                                                                                   |                      |  |  |  |  |
| Ordner                                                                      | The second second second second second second second second second second second second second second second se | 7                                                                                                    |                                                                                   |                      |  |  |  |  |
|                                                                             | 1                                                                                                    |                                                                                                    |                                                                                   |                      |  |  |  |  |
|                                                                             |                                                                                                    |                                                                                                    |                                                                                   |                      |  |  |  |  |
|                                                                             |                                                                                                    |                                                                                                    |                                                                                   |                      |  |  |  |  |
|                                                                             |                                                                                                    |                                                                                                    |                                                                                   |                      |  |  |  |  |
|                                                                             |                                                                                                    |                                                                                                    |                                                                                   |                      |  |  |  |  |

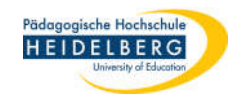

## 3. es öffnet sich das Adressbuch

| Adressbuch                                                                                   |                          |                                                                   |                         | □ ×    |
|----------------------------------------------------------------------------------------------|--------------------------|-------------------------------------------------------------------|-------------------------|--------|
| <u>D</u> atei <u>B</u> earbeiten <u>A</u> nsicht E <u>x</u> tras                             | <u>H</u> ilfe            |                                                                   |                         |        |
| 2 Neuer Kontakt 2 Neue Liste                                                                 | 🖆 Bearbeiten 🔗 Verfassen | Adressbuch lösche                                                 | n 🔎 Name oder E-Mail-Ad | dresse |
| ✓ ▲ Alle Adressbücher                                                                        | Name                     | <ul> <li>E-Mail-Adresse</li> </ul>                                |                         | Chat 🖽 |
| im neu<br>installierten<br>Thunderbird gibt<br>es nur die beiden<br>lesbaren<br>Adressbücher | Kontakt<br>Thun          | Kontakte sind im neu installierten<br>Thunderbird nicht vorhanden |                         |        |
| Gesammelte Adressen                                                                          |                          |                                                                   |                         |        |
| Insgesamt befinden sich in Alle Adres                                                        | ssbücher 1544 Kontakte   |                                                                   |                         |        |

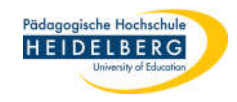

- 4. klicken sie auf "Extras"
- 5. Wählen Sie "Importieren"

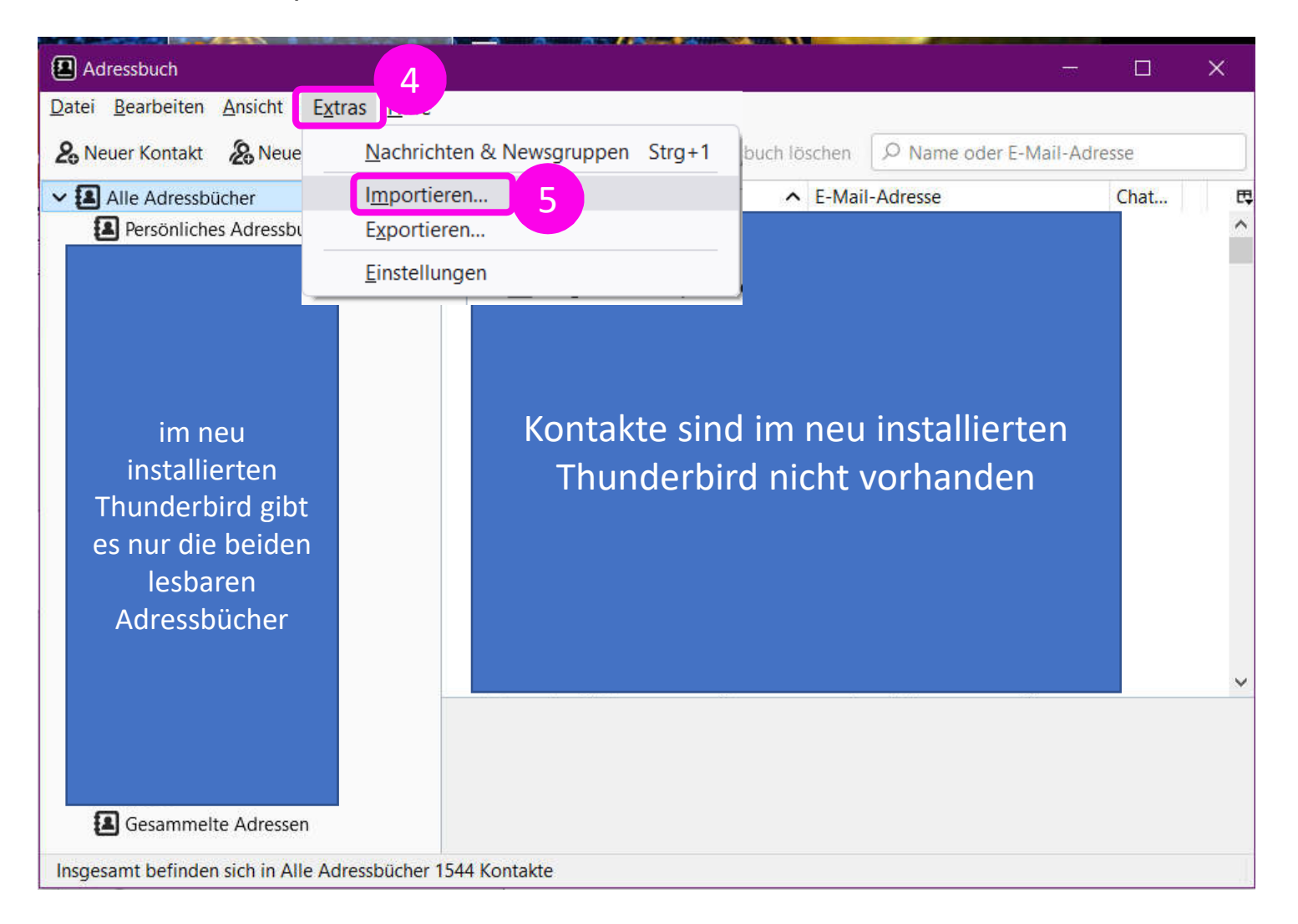

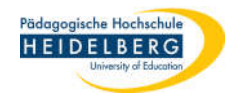

- 6. Im neu geöffneten "Importieren"-Dialog "Adressbücher" auswählen
- 7. auf "Weiter" klicken

| Importieren                                                                                                    | K Importieren X                                                                                                    |
|----------------------------------------------------------------------------------------------------|----------------------------------------------------------------------------------------------------|
| Disser Assistent importiert Nachrichten, Adressbucheinträge,   Einstellungen und/oder Filter von anderen Mail-Anwendungen und   verbreiteten Adressbuchformaten in Thunderbird.   Aschließend können Sie mit den importierten Daten in Thunderbird arbeiten.   Oter wählen was importiert werden soll:   Oter wählen was importiert werden soll:   Oter kersbücher   Oter Assistentingen   Oter Binstellungen   Oter Binstellungen   Oter Binstellungen | Bitte wählen Sie den Typ der Datei, aus der Sie importieren wollen:         Beckyl Internet Mail         Mork-Datenbank (,mab)         Outlook         SeaMonkey         Textdatei (LDIF, tab, .csv, .txt)         vCard-Datei (.vcf)         Adressbuch aus einer Textdatei importieren. Zum Beispiel: LDIF (.ldif, .ldi), durch Tabulatoren (.tab, .txt) oder Kommas (.csv) getrennte Formate. |
| < Zurück Weiter > Abbrech                                                                                                    | < Zurück Weiter > Abbrechen                                                                                                    |

- 8. Beim nächsten "Importieren"-Dialog "Textdatei (LDIF, tab, csv, txt) wählen durch anklicken
- 9. auf "Weiter" klicken

![](_page_4_Picture_3.jpeg)

- 6. Es öffnet sich ein Explorer, in welchem Sie das betreffende Adressbuch durch einmaligen Klick auswählen
- 7. die Auswahl durch "Öffnen" bestätigen. (Leider kann hier immer nur ein Adressbuch gewählt werden, so dass der Prozess bis hier her für jedes Adressbuch, das importiert werden soll, einzeln durchgeführt werden muss.)

| Adressbuch-Datei wählen                                 |                  |                          | ×             |
|---------------------------------------------------------|------------------|--------------------------|---------------|
| ← → · · ↑ 📜 > Dieser PC > Desktop > thunderbird-Adressb | ücher ~ ひ        |                          | sbücher"      |
| Organisieren 👻 Neuer Ordner                             |                  |                          |               |
| Solution PC Name                                        | Änderungsdatum   | Тур                      | Größe         |
| 🗊 3D-Objekte 🛛 🔹 Gesammelte Adressen.csv 6              | 30.06.2022 12:13 | Microsoft Excel-CS       | 9 KI          |
| 📰 Bilder                                                |                  |                          |               |
| Desktop                                                 |                  |                          |               |
|                                                         |                  |                          |               |
|                                                         |                  |                          |               |
| Ordner                                                  |                  |                          |               |
|                                                         |                  |                          |               |
|                                                         |                  |                          |               |
| 📕 thunderbird-Ac                                        |                  |                          | 11            |
|                                                         |                  |                          | >             |
| Dateiname:                                              | ~                | Unterstützte Adressbuchd | ateier $\sim$ |
|                                                         | 7                | Öffnen Abb               | rechen        |
|                                                         |                  |                          |               |

Stand: 2022-06-30

![](_page_5_Picture_3.jpeg)

- 8. Üblicher Weise taucht das so importierte Adressbuch dann mit seinem Namen unter "Alle Adressbücher" als Unteradressbuch auf **und der Prozess ist damit beendet**.
- 9. Hierzu gibt es 2 Ausnahmen, die nach dem Import eine Sonderbehandlung benötigen: die bereits vorhandenen Adressbücher "Gesammelte Adressen" und "Persönliches Adressbuch" da die beiden bereits vorhanden sind (und nicht gelöscht werden können), werden die gesicherten Varianten hiervon jeweils als weiteres Adressbuch mit demselben Namen importiert.
- 10. Um Verwirrung zu vermeiden können Sie nun dasjenige gleichnamige Adressbuch durch einfaches Anklicken öffnen, das tatsächlich einen Inhalt hat (dies ist das importierte).
- 11. Markieren Sie nun alle Kontakte im Adressbuch, die durch das Anklicken im Hauptfeld des Adressbuches rechts angezeigt werden, mittles der Tastenkombination "Strg" + "A".
- 12. Ziehen Sie diese markierten Kontakte nun in das leere gleichnamige Adressbuch.(einfach Draufklicken und gedrückt halten und auf den Adressbuchnamen links draufziehen)
- 13. Prüfen Sie, ob die Kontakte angekommen sind durch Klick auf das Zieladressbuch.
- 14. Löschen Sie das Quell-Adressbuch, dessen Kontakte Sie eben verschoben haben.
- 15. Bemerkung: Das vom Programm erzeugte gleichnamige Adressbuch kann nicht gelöscht werden, das importierte aber schon, daher ist diese Vorgehensweise nötig
- 16. FERTIG